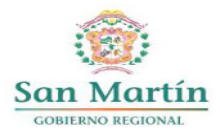

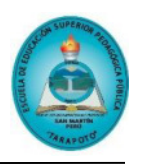

## INSTRUCTIVO INGRESO AL SISTEMA ESTUDIANTE

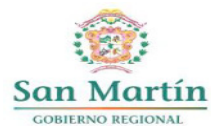

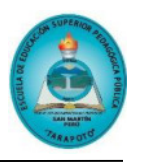

### INGRESO AL SISTEMA

Todo estudiante de Instituto o Escuela de Educación Superior Pedagógica que realizó estudios posteriores al periodo académico 2015-II puede ingresar al SIA.

Es un requisito obligatorio que el estudiante se registre en el sistema. Este procedimiento se realiza una sola vez.

### ENLACE

Podrá ingresar al SIA desde el siguiente enlace

https://sia.pedagogicos.pe/

### I. ¿Cómo registrarme como estudiante?

a) Todo estudiante de IESP-EESP registrado en el SIA que por primera vez va ingresar al sistema debe registrarse dando click en el botón "Registrarme".

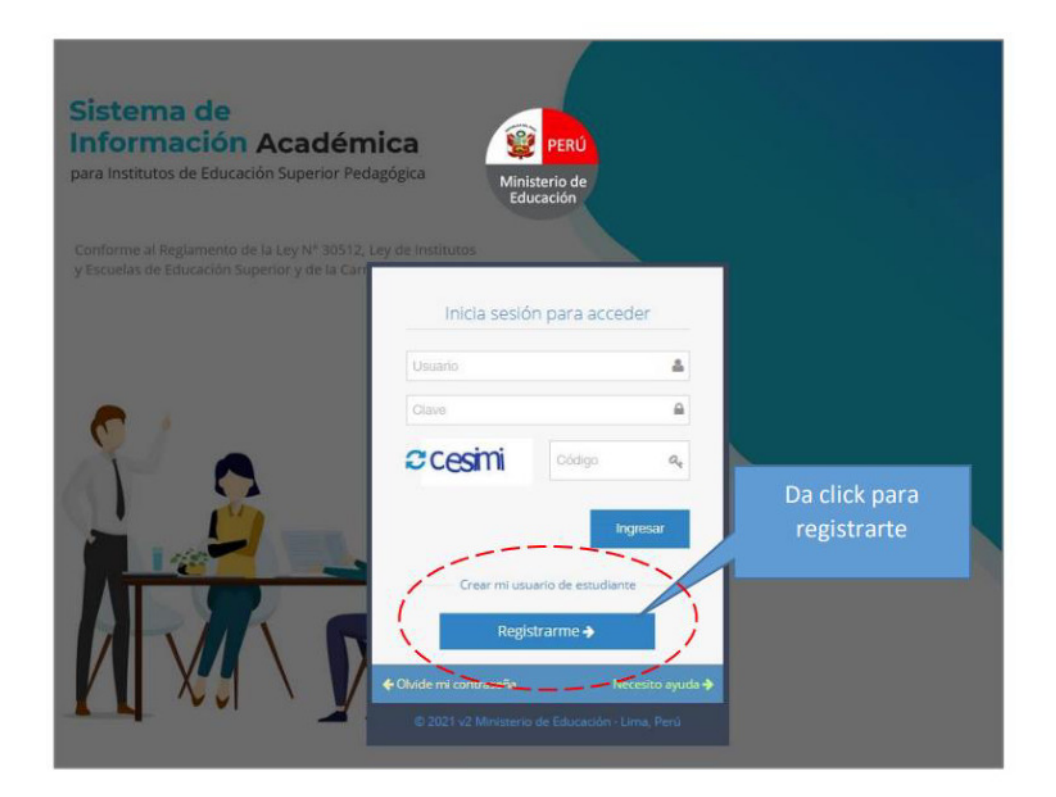

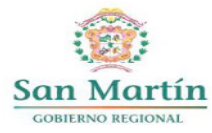

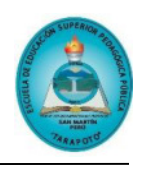

- b) Se mostrará el formulario de registro donde deberá completar todos los datos solicitados.
- c) En correo se debe asegurar de colocar el correo que usa frecuentemente ya que en caso de que posteriormente solicite una restauración de contraseña es en dicho correo donde se le enviará la contraseña temporal.
- d) La contraseña debe contener como mínimo un carácter especial (@#\$%\*,-.()/{}%?¿!), una mayúscula, una minúscula, un número y una longitud entre 8 y 30 caracteres.
- e) Al finalizar deberá presionar el botón "Registrarme".

| Registrate como E                                       | studiante                           |
|---------------------------------------------------------|-------------------------------------|
| DNI (Usuario)                                           |                                     |
| ¿CUAL ES TU APELLIDO MAT                                | ERNO?                               |
| CELULAR                                                 | Anota la contraseña                 |
| EMAIL                                                   | que has colocado<br>para que puedas |
| CONTRASEÑA                                              | ingresar al SIA                     |
| iólo los estudiantes matriculado<br>egistrar su cuenta. | is en el SIA podrán<br>Registrarme  |
|                                                         |                                     |

### II. ¿Cómo ingresar al SIA?

- a) En el formulario de ingreso debes de colocar en el campo usuario los 8 dígitos del DNI y en la contraseña que colocaste en el formulario de registro.
- b) En campo de verificación coloca el texto que figura en ese momento en tu pantalla, ya que siempre cambiará automáticamente al momento de ingresar.

| 72072899     | 4                     |
|--------------|-----------------------|
| •••••        | ۵                     |
| cesimi       | cesimi a <sub>t</sub> |
| Crear mi usu | ario de estudiante    |
| Regis        | trarme 🔿              |

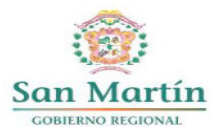

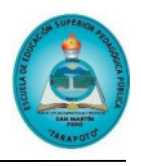

### III. ¿Por qué no puedo volverme a registrar?

- a) Si ya te registraste anteriormente, no puedes volverte a registrar, Sólo está permitido un púnico registro, en el sistema te aparecerá el mensaje: "Ya existe un usuario con el DNI ingresado".
- b) En este caso te recomendamos dar click en el botón "Volver al inicio" e ir a la opción restaurar contraseña.

| Registrate <u>como</u> Estudiante                                                                    |  |
|----------------------------------------------------------------------------------------------------|--|
| For favor corrija los siguientes errores de ingreso.<br>• Ya existe un usuario con el DNI ingresado. |  |
| 72078299                                                                                             |  |
| LANDA                                                                                                |  |
| Correo                                                                                               |  |
|                                                                                                    |  |
| Gólo los estudiantes matriculados en el SIA podrán<br>registrar su cuenta.                           |  |
| Registrarme                                                                                          |  |
| Volver al inicio                                                                                     |  |

### IV. ¿Cómo recuperar mi contraseña?

 a) Si el estudiante se registró anteriormente en el SIA o fue registrado por su institución y no recuerda la contraseña que coloco en el registro debe ir a la opción "Olvide mi contraseña".

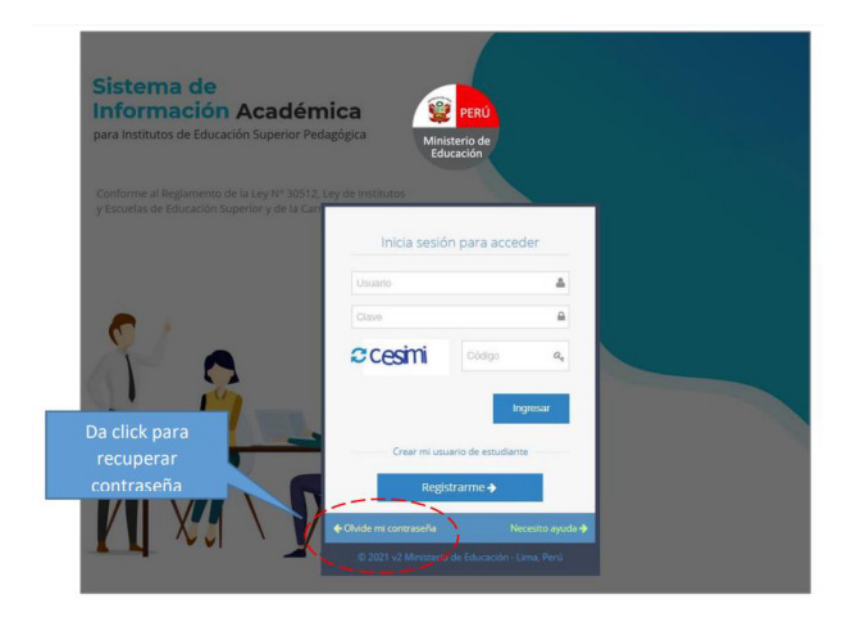

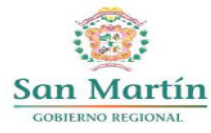

#### ESCUELA DE EDUCACIÓN SUPERIOR PEDAGÓGICA PÚBLICA "TARAPOTO" R.M N° 227-2020-MINEDU

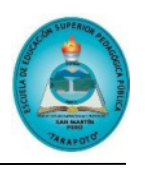

- b) Se mostrará el formulario de registro donde deberá completar todos los datos solicitados.
- c) En el campo usuario coloca los 8 dígitos de tu Documento Nacional de Identidad (DNI).
- d) En el campo correo coloca el correo electrónico que colocaste al momento de registrarte.

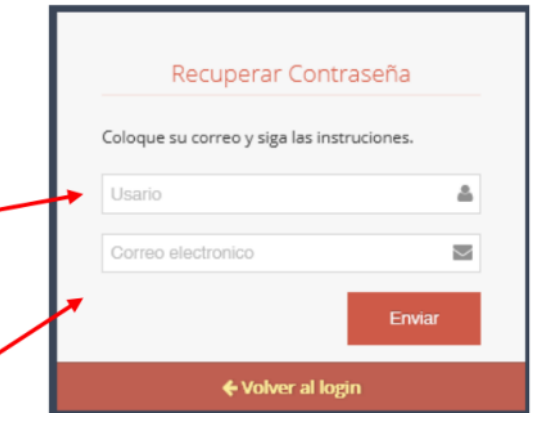

e) En caso de haber colocado correctamente el usuario y el correo asociado a su cuenta le aparecerá el siguiente mensaje de éxito: "Felicidades"

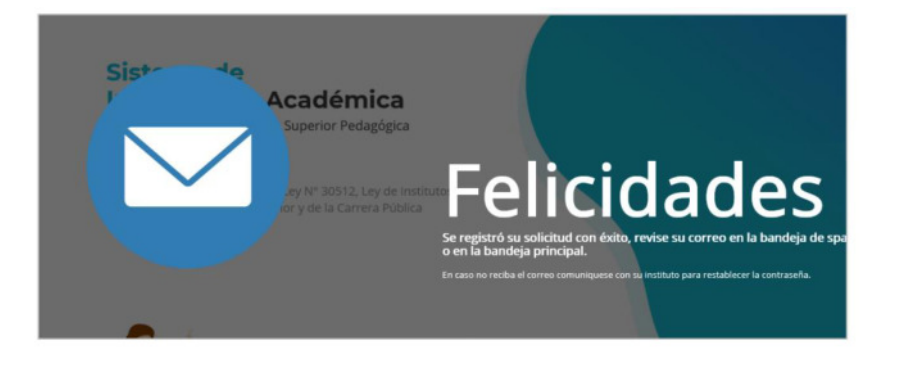

 f) De acuerdo al mensaje mostrado, el SIA enviará un correo de verificación en el que se le brindará una contraseña temporal. Revise su cuenta de correo le aparecerá el siguiente correo en su bandeja de correo:

| 🗏 附 Gmail                    | Q Buscar correo          | 華。⑦                                                                                    | ) ⊛ Ⅲ   | 0  |
|------------------------------|--------------------------|----------------------------------------------------------------------------------------|---------|----|
| Redactar                     | □· ♂ :                   | 1-50 de 840 <                                                                          | > Es *  | 1  |
| Recibidos 815                | Principal                | Social <u>Somercial</u> Facebook, Linkedin J.     Smartsupp, SOPORT                    |         | Î  |
| r Destacados                 | C 🖸 🕸 SOPORTE SIA        | RECUPERAR MI CUENTA - SIA - RESTABLECER CONTRASEÑA - SIA Nueva Contraseñ               | 0:57    | ١. |
| Pospuestos                   | And Same Property        | We're adjanting prining an debider fat i'r Jose, Pradie han berlang mene mine.         | 24 age  |    |
| <ul> <li>Enviados</li> </ul> | C the magnet             | Termine de correctar su cuenta Google (caduca en 1 hora): Hota, pou chacon ayolu?      | 19.94   |    |
| Borradores<br>Más            | 🖂 😒 Facebook para empre. | Oline recordatorie: Pacebook Analytics dejară de estar disposible proste - Facebook.   | 12.94   |    |
|                              | C C Angle                | 🔯 Jose, hernina de configurar la Galaxy SD+ con las áltimas aplicaciones de Google     | 11 (141 |    |
|                              | 🖂 🔅 Facebook para empre. | Recordatorio: La herranienta Facebook Analytics dejará de estar disposible provis- 7   | 27 may  |    |
|                              | D in set                 | Welcome to lower-following-please activate your account. Seen user, Thanks for you     | 27.998  |    |
|                              | C (r twhite              | Cantilion an los Virminas del Bervicio de Vasifiale. "In berrar emiscio este correc p  | 22 mag  |    |
| eet                          | 🖂 😄 Ban from Pring       | Update on your Poley plan. Last week! shared an update to our plans here at Pring      | 1 may   |    |
| Unirse a una reunión         | C () Monah               | Nerves actualizado nanolina birmines de sea - trata tra technic este correr electrico. | **      |    |
|                              |                          |                                                                                        | -       |    |

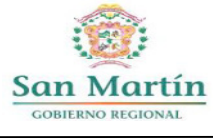

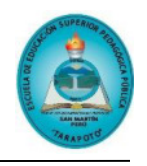

| =   | M Gmail                  | Q  | Suscar correo 🛣                                                                                                    |             | 0                 | ۲ |    | 0 |
|-----|--------------------------|----|----------------------------------------------------------------------------------------------------|-------------|-------------------|---|----|---|
| F   | Redactar                 | ~  |                                                                                                    | 1 de 840    | $\langle \rangle$ | E | •  |   |
|     | Recibidos #              | 14 | RECUPERAR MI CUENTA - SIA Recibidos x                                                                                                    |             |                   | e | Ø  |   |
| ł   | Destacados<br>Pospuestos | 1  | SOPORTE SIA sia@minedu.gob.pe.a. <u>btaxifa.de</u> siges-pedagogi <u>cos pe</u> 0.57 (hace para SIA ~                                                        | 3 minutios) | ☆                 | + | E, | 0 |
| >   | Enviados                 |    |                                                                                                    |             |                   |   |    | e |
| ì   | Borradores               |    | RESTABLECER CONTRASEÑA - SIA                                                                                                    |             |                   |   |    |   |
| 1   | Más                      |    | Naeva Contraseña<br>#aNNC32V1LXGSx                                                                                                    |             |                   |   |    | + |
|     |                          |    | La contraseña es de uso único debido a su complejidad, una vez<br>ingrese al sistema con la contraseña bindada, deberá cambiarla<br>a una de su preferencia. |             |                   |   |    |   |
| eet | t.)                      |    | ALÓ SIA : 937.058.466                                                                                                    |             |                   |   |    |   |
|     | Nueva reunión            |    | Sistema de Informacion Academica                                                                                                    |             |                   |   |    |   |
| ÷., | Unirse a una reunion     |    |                                                                                                    |             |                   |   |    |   |

- g) Ahora debes ingresar con la contraseña temporal al sistema y luego podrás cambiarla por una contraseña más segura.
- h) En campo de verificación coloca el texto que figura en ese momento en tu pantalla, ya que siempre cambiará automáticamente al momento de ingresar.

| Inicia sesiór          | n para acceder     |
|------------------------|--------------------|
| 72072899               | ۵                  |
| •                      |                    |
| 2 yeguko               | yeguko 🔍           |
|                        | Ingresar           |
| Crear mi uno           | ario de estudiante |
| Regist                 | trarme 🔶           |
| 🗲 Olvide mi contraseña | Necesito ayuda 🔶   |
| © 2021 v2 Ministerio   |                    |

 i) En la siguiente ventana debes colocar una nueva contraseña segura y toma nota para no correr el riesgo de volver olvidarla.

| Contraseña           |  |
|----------------------|--|
| Confirmar contraseña |  |

# FLUJOGRAMA

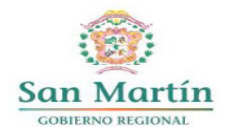

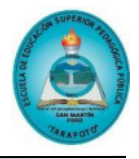

### 1. INGRESAR AL SIA - ROL ESTUDIANTE

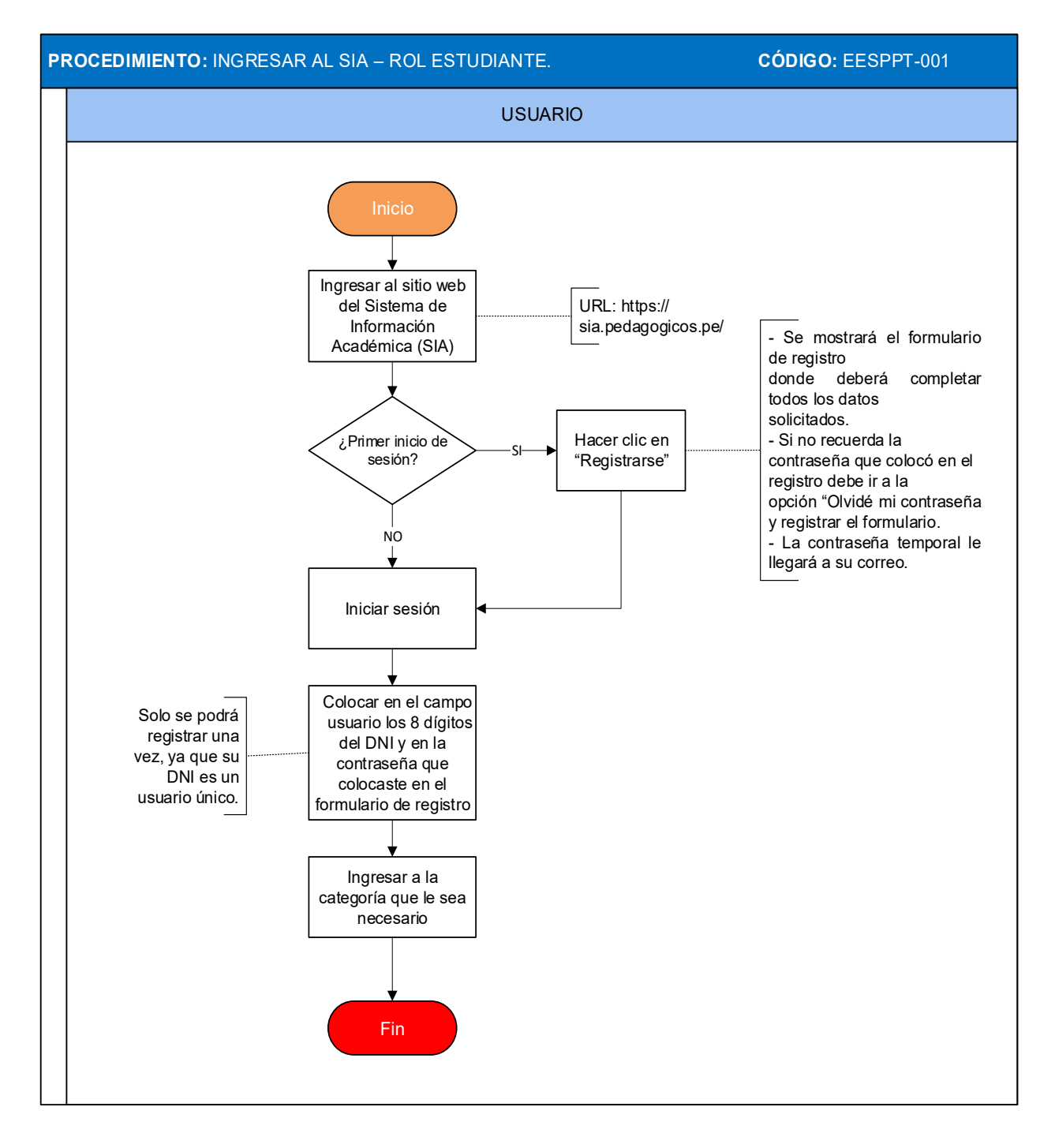